Vejledning til Nokia N9

# Kort og navigation

Kort

Om Kort

Vælg 👟.

Med Kort kan du se, hvilke steder der er i nærheden, og blive guidet til dit bestemmelsessted.

- Find byer, veje og steder af interesse.
- Planlæg din rute.
- · Find vej med ruteanvisninger sving for sving.

Nogle tjenester kan muligvis ikke benyttes i alle lande og er muligvis ikke tilgængelige på alle sprog. Tjenesterne kan være netværksafhængige. Kontakt din netværksudbyder for at få flere oplysninger.

Oplysningerne på digitale kort kan nogen gange være unøjagtige og ufuldstændige. Stol aldrig alene på oplysningerne eller tjenesten i forbindelse med vigtig kommunikation, såsom ved ulykkestilfælde.

Noget indhold genereres af tredjeparter og dermed ikke af Nokia. Indholdet kan være unøjagtigt, og det er ikke nødvendigvis tilgængeligt alle steder.

#### Visning af din position og kortet

Se det sted, du befinder dig, på kortet, og gennemse kort over forskellige byer og lande.

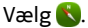

S angiver det sted, du befinder dig, hvis oplysningerne er tilgængelige. Hvis der ikke er tilgængelige oplysninger om det sted, du befinder dig, angiver oli sidste kendte position.

### Brug af kortet

- 1 Træk kortet med fingeren. Kortet vender som standard mod nord.
- 2 Du kan også bruge to fingre til at rotere kortet.

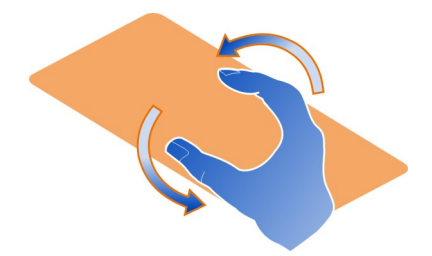

Hvis du vil aktivere rotation med to fingre, skal du vælge ... > Indstillinger og aktivere Tofingers kortrotation.

#### Visning af din nuværende position

Vælg 💽 på kortet.

Hvis du søger efter eller navigerer til et sted, og du har valgt at få vist oplysninger om stedet, vises der oplysninger om det sted, hvor du aktuelt befinder dig. Du kan vende tilbage til din nuværende position, eller få vist oplysninger om det sted, du befinder dig, ved at vælge **o**.

#### Zoom ind eller ud

Hvis du vil zoome ind, skal du dobbelttrykke på kortet eller placere to fingre på kortet og sprede dem. Du kan zoome ud ved at samle fingrene.

**Tip!** Du kan også bruge zoomlinjen. Hvis du vil se forskellige visninger af linjen, skal du vælge ... > Indstillinger og aktivere **Zoom-linje**.

Hvis du har en aktiv dataforbindelse, og du navigerer til et område, som ikke er dækket af de vejkort, der er gemt på telefonen, bliver der automatisk hentet nye vejkort.

Der hentes også nye vejkort, hvis du opgraderer til den nyeste version af applikationen Kort.

Kortdækningen varierer fra land til land og fra område til område.

#### Ændring af kortets udseende

Se forskellige visninger af kortet, så du nemt kan finde ud af, hvor du er.

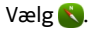

Vælg 🔘 , og vælg mellem følgende valgmuligheder:

**Kort** — I standardkortvisningen er det nemt at læse detaljer såsom stednavne eller motorvejsnumre.

Satellit — Du kan få en detaljeret realistisk visning ved at bruge satellitbilleder.

**Terræn** — Få et hurtigt overblik over terrænets beskaffenhed, når du f.eks. skal bevæge dig i off-road-terræn.

Ruter for off. transport — Få vist udvalgte offentlige transporttjenester, f.eks. metro-, bus- eller sporvognsruter.

**3D-tilstand** — Du kan få en mere realistisk visning ved at ændre kortets perspektiv.

Aftentilstand — Nedton kortets farver. Når du rejser om aftenen, er kortet nemmere at læse i denne tilstand.

**3D-lokaliteter** — Få vist kendte bygninger og seværdigheder på kortet.

De tilgængelige indstillinger og funktioner kan variere fra område til område. De indstillinger, der ikke kan benyttes, er nedtonet.

### Få vejledning

Du kan få navigationsvejledning for fodgængere eller bilister eller til offentlig transport.

Vælg 🚫 og 👉 .

Hvis talevejledningen kan benyttes på dit sprog, kan du bruge den til at finde vej til din destination og samtidig få bedre mulighed for at nyde turen.

### Sådan får du talevejledning

- 1 Angiv det sted, du befinder dig, som startpunktet, eller indtast et sted i feltet, og vælg et af forslagene.
- 2 Indtast destinationen i det relevante felt.
- 3 Den valgte destination vises på kortet. Vælg destinationsmarkøren, og vælg eller ≤ , og vælg derefter Hent ruteanvisning.
- 4 Vælg Naviger for at starte navigationen med talevejledning. Vælg ≣ for at få vist de tekstbaserede anvisninger.

**Tip!** Talevejledningen er som standard deaktiveret for navigation til fods. Hvis du vil aktivere den, skal du vælge **> Talevejledning**. Hvis der ikke er valgt et sprog, skal du vælge **Vælg talevejledning**.

Du kan få hjælp til, hvilke bus-, tog- eller metrolinjer du skal bruge, og hvordan du kommer til stationerne eller stoppestederne.

### Sådan får du vejledning til offentlig transport

 Når du har angivet din destination, skal du vælge destinationsmarkøren på kortet og vælge 
 Hent ruteanvisning.

Der vises et kort med ruten

Der vises et kort med ruten.

2 Vælg 🗐 for at få detaljerede instruktioner.

Tip! Hvis du vil navigere til et sted, som du har fundet ved at søge efter steder i nærheden eller steder i en bestemt kategori, skal du vælge stedmarkøren og 👉 .

### Hentning og opdatering af kort

Gem vejkort på telefonen, så du kan bruge kortene uden en internetforbindelse og dermed spare udgifter til datatrafik, når du rejser i udlandet.

## Vælg 👟

Du skal have en aktiv WLAN-forbindelse for at kunne hente og opdatere kort på din telefon.

### Hentning af kort

- 1 Vælg ... > Administrer kort > > Tilføj kort.
- 2 Vælg kontinentet og landet, og vælg Hent.

### **Opdatering af kort**

- 1 Vælg ... > Administrer kort > > Tjek, om der er opdateringer.
- 2 Hvis der findes nye opdateringer, får du dem tilbudt på telefonen. Vælg Hent.

#### Brug af kort offline

Du kan spare udgifter til datatrafik, især når du rejser, hvis du bruger Kort uden en internetforbindelse.

# Vælg 🚫.

Når du har hentet de kort, du skal bruge, til telefonen, kan du benytte f.eks. positionering, søgefunktionen og navigation i offlinetilstand.

Vælg ... > Indstillinger, og deaktivér Online.

**Tip!** Hent de kort, du skal bruge, inden du tager af sted, så du er sikker på, at du kan anvende Kort offline, når du er i udlandet.

#### Sådan finder du et sted

Du kan bruge Kort til at finde bestemte steder, seværdigheder og forretninger.

Vælg 🕓 og 🔍.

# Søgning efter et sted

- 1 Indtast søgeord, f.eks. en adresse eller et stednavn, i feltet Søg.
- Vælg et element på listen med forslag. Stedet vises på kortet.

Hvis søgningen ikke giver nogen resultater, skal du kontrollere, at søgeordene er stavet korrekt.

# Visning af listen med forslag

Vælg 🗉 .

# Søgning efter steder i nærheden

1 Vælg 🕲 .

De offentlige steder i nærheden markeres på kortet.

- 2 Hvis du vil se en liste over steder i nærheden, skal du vælge 🔳 .
- 3 Du kan også få vist detaljer om et sted ved at vælge markøren for stedet og feltet med oplysninger.

# Søgning efter steder i en kategori

- 1 Vælg .... > Kategorier, og vælg en kategori.
- 2 Du kan få vist detaljer om et sted ved at vælge stedet på listen.
- 3 Hvis du vil have vist stedet på et større kort, skal du trykke på kortet.

**Tip!** Du kan også få vist detaljerne om et fundet sted ved at vælge markøren for stedet på kortet.

Hvis der er problemer med internetforbindelsen, kan det også påvirke resultaterne, når du søger online.

Hvis kortene over det område, du søger i, er gemt på telefonen, kan du også hente søgeresultaterne uden en aktiv internetforbindelse og dermed undgå udgifter til datatrafik. Søgeresultaterne vil dog være begrænsede.

# Sådan gemmer du et foretrukket sted

Du kan gemme adresser eller interessante steder, så du hurtigt kan finde og bruge dem på et senere tidspunkt.

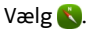

# Sådan gemmer du et sted

Vælg en stedsmarkør på kortet, og vælg feltet med oplysninger.

Vælg  $\stackrel{\Lambda}{\searrow}$  på siden med oplysninger.

### Visning og redigering af dine foretrukne steder

Du kan hurtigt få adgang til de steder, du har gemt.

Vælg 🔇 og 🛻 > Foretrukne.

### Visning af et gemt sted på kortet

Vælg stedet på listen over foretrukne steder, og tryk på kortet.

Du kan også tjekke kontaktoplysningerne til et gemt sted, hvis oplysningerne er tilgængelige. Du kan f.eks. ringe til en restaurant eller få vist dens websted.

### Sådan kontakter du et sted

- 1 Vælg stedet på listen over foretrukne steder, og vælg Kontakt.
- 2 Du kan vælge telefonnummeret, e-mail-adressen eller webadressen.

#### Redigering eller sletning af et gemt sted

- 1 Vælg stedet på listen over foretrukne steder.
- 2 Vælg 🖍, og rediger navnet eller beskrivelsen. Vælg Fjern, hvis du vil slette stedet.

#### Sådan sender du et sted til en ven

Hvis du vil vise dine venner et bestemt sted på kortet, kan du sende stedet til dem.

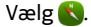

Dine venner behøver ikke at have en Nokia-telefon for at kunne se stedet på kortet, men de skal have en aktiv internetforbindelse.

- 1 Vælg stedsmarkøren på kortet, og vælg feltet med oplysninger. Siden med oplysninger vises.
- 2 Vælg < .

Der sendes en e-mail eller en SMS-besked, som indeholder et link til et sted på kortet, til din ven.

#### Til destinationen til fods

Hvis du bruger ruteanvisninger til fodgængere i Kort, bliver du guidet over pladser og gennem parker, gågader og selv indkøbscentre.

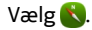

#### 8 Kort og navigation

- 1 Vælg 👉 , og indtast din destination.
- 2 Vælg destinationsmarkøren på kortet, og vælg 🚮 > Hent ruteanvisning.
- 3 Vælg Naviger for at starte navigationen med talevejledning.

## Visning af hele ruten

- 1 Vælg 🌌 .
- 2 Hvis du vil zoome ind på din nuværende position, skal du vælge 🚺 .

Deaktivering af talevejledning

Vælg **–** > Talevejledning.

Ændring af talevejledningen

> Vælg talevejledning.

Sådan undgår du, at skærmen slukkes

> Baggrundslys er altid tændt.

#### Brug af kompasset

Når kompasset er aktiveret og korrekt kalibreret, drejes kortet, så det viser den retning, du bevæger dig i. Kompasset peger mod geografisk nord.

Vælg 👟

Aktivering af kompasset

Vælg 🔅.

#### Deaktivering af kompasset

Vælg 🚹. Kortet orienteres mod nord.

Hvis kompasset skal kalibreres, skal du følge vejledningen på telefonen.

Kompasset har begrænset nøjagtighed. Kompassets nøjagtighed påvirkes muligvis også af elektromagnetiske felter, metalgenstande eller andre eksterne forhold. Kompasset bør altid være korrekt kalibreret.

#### **Giv feedback om Kort**

Vær med til at forbedre applikationen Kort, og send din feedback til os.

# Vælg 👟

- 1 Vælg ... > Kommentarer.
- 2 Vælg, hvor sandsynligt det er, at du anbefaler Kort til andre personer.

Du kan også angive en årsag. Din feedback behandles anonymt.

3 Vælg Send.

Du skal have en aktiv internetforbindelse for at kunne give feedback.

Når du har sendt din feedback til den aktuelle version af Kort, er denne mulighed ikke længere tilgængelig.

#### I bil

#### Til destinationen i bil

Når du har brug for klare kørselsanvisninger sving for sving, kan du bruge I bil til at nå frem til din destination.

### Vælg 🚍.

Hvis du vil bruge I bil, skal du være logget på din Nokia-konto.

#### Til en destination i bil

Vælg = > Vælg destination, og vælg den relevante indstilling.

Tip! Når du skal angive din destination, kan du også vælge destinationen på kortet, holde den nede og derefter vælge Kør til.

Du kan begynde at køre uden at have angivet en destination. Kortet følger din position.

Kortet drejes som standard til kørselsretningen. Kompasset peger altid mod nord.

#### Til dit hjem i bil

Vælg 🔁 > Vælg destination > Hjem.

Første gang du vælger Hjem, bliver du bedt om at angive din privatadresse.

#### Ændring af din privatadresse

Vælg = > Indstillinger > Hjemadresse.

Tip! Tryk på kortet for at udforske omgivelserne på et kort i fuld skærm.

#### Se en oversigt over din rute

Vælg 🗃 i navigationsvisningen.

Overhold alle lokale love. Hold altid hænderne fri til betjening af køretøjet under kørsel. Det første hensyn under kørsel skal være til trafiksikkerheden.

# Sådan får du talevejledning

Talevejledningsfunktionen guider dig til din destination ved hjælp af talte anvisninger, så du får bedre mulighed for at nyde turen.

Vælg 🔁.

- 2 Vælg et sprog, eller vælg Ingen for at deaktivere talevejledningen. Talevejledningen kan muligvis ikke benyttes på dit sprog.

Du kan også hente nye navigationsstemmer.

### Hentning af navigationsstemmer

Vælg = > Indstillinger > Talevejledning > Hent nye, og vælg en stemme.

Du kan bruge andre programmer, mens du navigerer. Du vil stadig kunne høre talevejledningen.

## Visning af steder på kortet

Leder du efter en tankstation, en parkeringsplads eller et spisested? Du kan indstille telefonen, så du får vist disse steder på kortet.

# Vælg 🔁.

- 2 Vælg de kategorier, du vil se på kortet.

**Tip!** Tjenesten I bil viser lokaliteter, f.eks. vigtige bygninger og attraktioner, på kortet. Lokaliteter vises bedst i 3D. Hvis du ikke kan se nogen lokaliteter, skal du zoome ind.

Hvis du vil skjule lokaliteterne, skal du vælge 🗮 > Indstillinger > Kortlag og deaktivere Lokaliteter.

### Valg af din foretrukne rute

Tjenesten I bil kan vælge den rute, der bedst passer til dine behov og præferencer.

Vælg 🚍.

- 1 Vælg = > Vælg destination, og vælg den relevante indstilling.
- 2 Vælg 💽 i navigationsvisningen, før du starter navigationen.
- 3 Du kan eventuelt vælge, om du vil anvende eller undgå f.eks. motorveje, betalingsveje eller færger.
- 4 Vælg 🧲 > Start navigation.

### Navigation offline

Du kan også bruge I bil offline, så du sparer udgifter til datatrafik.

Vælg 🔁.

Vælg = > Indstillinger, og fjern markeringen i afkrydsningsfeltet Forbindelse.

Nogle funktioner, f.eks. søgeresultater, kan være begrænsede, når du bruger I bil offline.

#### Ændring af visningen I bil

Vil du se et mere realistisk 3D-kort? Eller bruger du I bil om aftenen, når det er mørkt? De forskellige kortvisninger betyder, at du kan få vist oplysningerne tydeligt på alle tidspunkter.

Vælg 🔁.

#### Ændring af korttypen

Vælg 🔁 > 2D, 3D eller Sat..

Hvis du også vil kunne se kortet tydeligt i mørke, skal du aktivere aftentilstand.

### Aktivering af aftentilstand

#### Sådan gemmer du et sted

Som en hjælp til rejseplanlægningen kan du søge efter hoteller, attraktioner eller benzinstationer og gemme dem på telefonen.

### Vælg 🔁.

- Du kan søge efter en adresse eller et sted ved at vælge > Vælg destination > Søg.
- 2 Vælg stedet blandt de forslag, der angives.
- 3 Vælg 🔂.

#### Sådan gemmer du din nuværende position

Vælg => Gem placering.

#### Kør til et gemt sted

Vælg = > Vælg destination > Foretrukne, og vælg stedet.

# Nokia Marked

#### Kom godt i gang med Nokia Marked Om Nokia Marked

I Nokia Marked kan du hente tusindvis af elementer til din telefon, f.eks.:

- Spil
- Apps
- Videoer
- Baggrunde
- Ringetoner

Du kan søge efter og hente indhold direkte til din telefon. Du kan også søge på webstedet på din computer og sende en sms-besked med links til indhold til din egen eller din vens telefon, eller du kan dele et element på sociale netværkstjenester.

Du skal have en Nokia-konto for at kunne hente indhold fra Nokia Marked.

Når du logger på og vælger telefonen, bliver du tilbudt indhold, der er kompatibelt med din telefon.

Nogle af elementerne er gratis, andre skal du betale for ved hjælp af dit kreditkort eller via telefonregningen. De tilgængelige betalingsmetoder afhænger af, hvilket land du har bopæl i, og hvilken tjenesteudbyder du anvender.

**Tip!** Hvis du vil have oplysninger om, hvordan din telefon skal konfigureres til Nokia Marked, skal du gå ind på www.nokia.com/support og vælge din telefon.

Brugen af tjenester eller hentning af indhold kan medføre, at der overføres store mængder data, og der skal muligvis betales for datatrafikken.

#### Om Nokia-konto

Med en Nokia-konto kan du få adgang til Nokia-tjenesterne med ét brugernavn og én adgangskode.

Gå til webstedet Nokia Marked, eller åbn app'en Nokia Marked på telefonen.

Når du indtaster dine oplysninger:

- Sørg for at angive en gyldig e-mail-adresse eller et gyldigt mobiltelefonnummer. Hvis du glemmer dit brugernavn eller din adgangskode, bliver de sendt til dig i en e-mail eller sms.
- Kontrollér din e-mail-adresse og dit mobiltelefonnummer. Vælg linket i den bekræftelses-e-mail eller -sms, som du har modtaget.

 Vælg, om du vil modtage nyhedsbrevet fra Nokia Marked, reklamekampagner og opdateringer. Du kan også abonnere på nyhedsbrevet på et senere tidspunkt.

Hvis du har angivet en e-mail-adresse, sendes der en velkomst-e-mail til dig, når kontoen er oprettet. Behold den til eventuel senere brug, da den indeholder logonoplysninger.

**Tip!** Du kan senere ændre dine personlige oplysninger og din adgangskode under kontoindstillingerne. Log på, og vælg **Konto**.

Nokia kan bruge personlige data til bestemte formål, der er relateret til denne tjeneste, som beskrevet i Nokias erklæring om beskyttelse af personlige oplysninger eller andre gældende vilkår.

#### Gennemse og hente indhold fra Nokia Marked Søge i Nokia Marked

Gå til webstedet Nokia Marked, eller åbn app'en Nokia Marked på telefonen.

#### Søge på webstedet

Indtast et søgeord i søgefeltet, og vælg Enter-tasten.

### Søge på din telefon

- 1 Vælg Q.
- 2 Indtast et søgeord i søgefeltet, og vælg Enter-tasten.

**Tip!** Hvis du vil se, hvad andre brugere siger om et element, skal du vælge elementet og **Anmeldelser**. Du kan også se en beskrivelse, prisen og størrelsen af den fil, der skal hentes.

#### Hente spil, apps eller andre elementer

Du kan købe apps, spil, videoer og andet indhold fra Nokia Marked. Der er også gratis elementer, som du kan hente.

Åbn app'en Nokia Marked på din telefon, og log på din Nokia-konto.

- 1 Vælg elementet.
- 2 Vælg Køb, hvis elementet har en pris. Vælg GRATIS, hvis elementet er gratis.
- 3 Du kan betale med dit kreditkort eller via telefonregningen, hvis denne mulighed er tilgængelig.

Vælg Tilføj, hvis du vil gemme dine kortoplysninger på din Nokia-konto.

Hvis kortoplysningerne allerede er gemt, skal du vælge Skift for at benytte en anden betalingsmetode.

Vælg Betal for at betale via telefonregningen.

4 Når hentningen er fuldført, skal du følge vejledningen.

**Tip!** Brug en WLAN-forbindelse til at hente store filer, f.eks. spil, apps eller videoer. Hvis du vil have flere oplysninger om brugen af WLAN-forbindelser, skal du gå ind på www.nokia.com/support og vælge din telefon.

#### Gemme et betalingskort på din konto

Hvis du vil undgå at skulle indtaste dine betalingskortoplysninger, hver gang du køber et element i Nokia Marked, kan du gemme oplysningerne på din Nokia-konto.

Gå til webstedet Nokia Marked på din pc, og log på din Nokia-konto.

- 1 Vælg Konto > Betalingsindstillinger > Tilføj et nyt betalingskort, og udfyld de krævede felter.
- 2 Vælg Gør dette kort til mit foretrukne kort. for at vælge dette betalingskort som dit foretrukne kort.
- 3 Vælg Gem.

Tip! Du kan tilføje flere betalingskort og vælge det kort, du vil bruge til et køb.

**Tip!** Nokia Marked tilbyder at gemme dine oplysninger, når du indtaster dem manuelt i forbindelse med et køb.

#### Dele indhold med venner

På webstedet Nokia Marked kan du sende dine venner et link til et spændende element i Nokia Marked. Du kan sende linket i en e-mail eller via sociale netværkstjenester.

- 1 Vælg et element, og vælg <mark>- Del</mark>.
- 2 Vælg delingsmetoden.
- 3 Hvis du sender en e-mail, skal du angive din vens e-mail-adresse. Du kan tilføje flere adresser.
- 4 Du kan tilpasse beskeden, men du må ikke fjerne linket til elementet.
- 5 Vælg Send.

#### Skrive en anmeldelse

Vil du dele din mening om et element med andre brugere af Nokia Marked? Skriv en anmeldelse, og giv elementet en bedømmelse.

Du kan sende én anmeldelse for hvert element, du har hentet, og du kan ikke redigere din anmeldelse på et senere tidspunkt. Hvis der bliver udgivet en ny version af elementet, kan du anmelde det, når du har hentet det.

- 1 Vælg elementet, og vælg Anmeldelse.
- 2 Skriv din anmeldelse, bedøm elementet, og vælg Send.

- 3 Hvis du vil redigere din anmeldelse, skal du vælge Rediger anmeldelse.
- 4 Hvis du vil udgive anmeldelsen, skal du vælge **Send**.

#### Hente et slettet element igen

Er du kommet til at slette elementer på din telefon ved et uheld? Du kan hente disse apps igen fra Nokia Marked helt gratis.

- 1 Gå til Nokia Marked på din telefon, og vælg elementet.
- 2 Vælg Hent.

Tip! Hvis du vil se, hvad du tidligere har hentet, skal du vælge 👤.

**Tip!** Du kan fjerne apps og spil, som du ikke længere bruger eller har brug for. Hvis du vil have flere oplysninger, kan du gå ind på www.nokia.com/support og vælge din telefon.